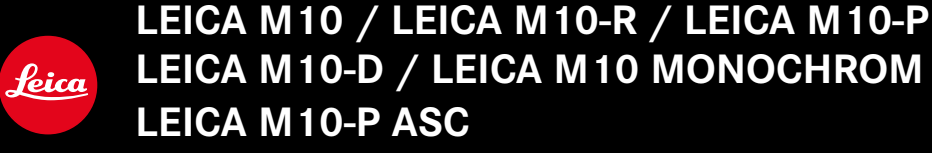

Aktualizace Firmwaru

### FIRMWARE

LEICA M10: 3.22.23.38 LEICA M10-R: 30.22.23.34 LEICA M MONOCHROM: 4.22.23.34 LEICA M10-D: 3.22.23.52 LEICA M10-P: 4.22.23.34 LEICA M10-P ASC: 3.22.23.52

**\_NOVINKA:** Lens profiles

# AKTUALIZACE FIRMWARU

Společnost Leica neustále pracuje na dalším vývoji a optimalizaci vašeho fotoaparátu. Jelikož jsou některé funkce fotoaparátu zcela ovládané softwarem, lze tuto úpravu a rozšíření funkčního rozsahu na vašem fotoaparátu nainstalovat dodatečně. Z tohoto důvodu nabízí Leica v nepravidelných intervalech aktualizace firmwaru, které lze stáhnout z našich webových stránek.

Po registraci fotoaparátu Vás bude Leica informovat o všech nových aktualizacích.

Jak zjistit, která verze firmwaru je nainstalovaná

- V hlavní nabídce zvolte Camera Information
  - Označení aktuální verze je zobrazené vedle položky menu Camera Firmware.

Další informace o registraci, aktualizacích firmwaru resp. jejich stažení na Váš fotoaparát, stejně jako veškeré změny a dodatky k pokynům v tomto návodu, najdete v "zákaznické sekci" našich webových stránek na:

club.leica-camera.com

## AKTUALIZACE FIRMWARU FOTOAPARÁTU

- Stáhněte si nejnovější firmware
- Uložte na paměťovou kartu
- Vložte paměťovou kartu do fotoaparátu
- Zapněte fotoaparát
- V hlavní nabídce zvolte Camera Information
- Zvolte Camera Firmware
  - Tato položka menu je k dispozici jen tehdy, když se na vložené paměťové kartě nachází aktuální soubor firmwaru.
  - Objeví se výzva s informacemi o aktualizaci.
- Prověřte informace o verzi aktualizace
- Zvolte Yes
  - Aktualizace se spustí automaticky.
  - Po úspěšném ukončení se objeví odpovídající oznámení a fotoaparát se restartuje.

#### Upozornění

- Před ukončením aktualizace se fotoaparát nesmí v žádném případě vypnout.
- Není-li dostatečně nabitá baterie, objeví se varování. V takovém případě nejprve nabijte baterii a poté zopakujte výše popsaný proces.

### AKTUALIZACE FIRMWARU FOTOAPARÁTU

- Provedení přípravy
- Tlačítko držte stlačené a zapněte kameru
  - Aktualizace se spustí automaticky.
  - Během procesu aktualizace se zobrazí v hledáčku UP.
  - V případě chyby se objeví Err.
  - Po provedené aktualizaci se zobrazí end.

#### Upozornění

- Před ukončením aktualizace se fotoaparát nesmí v žádném případě vypnout.
- Není-li dostatečně nabitá baterie, objeví se výstražné hlášení. V takovém případě nejprve nabijte baterii a poté zopakujte výše popsaný postup.